## tiny tracker

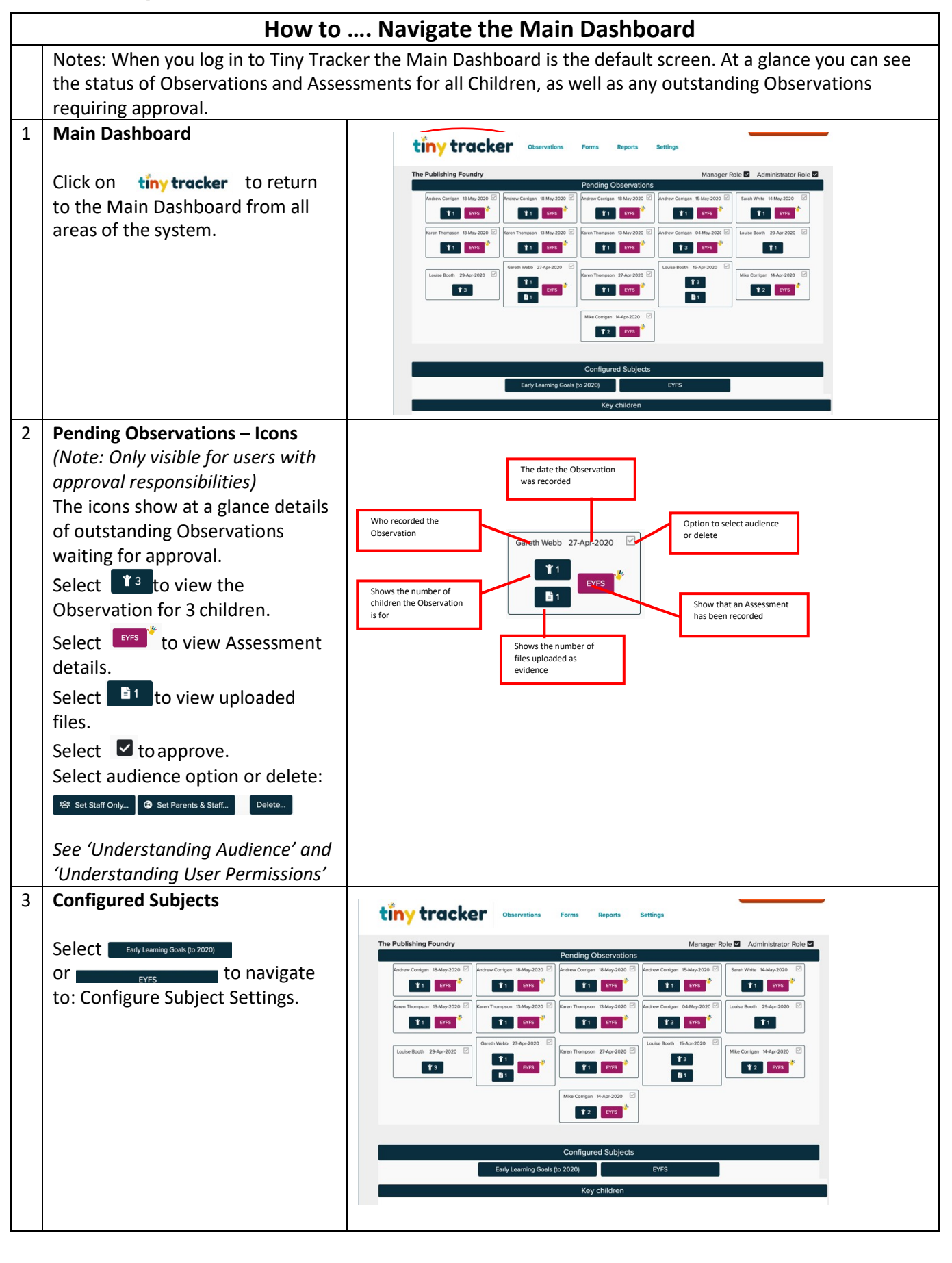

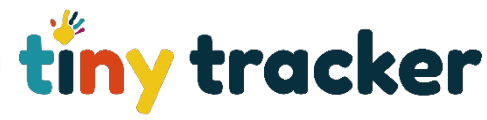

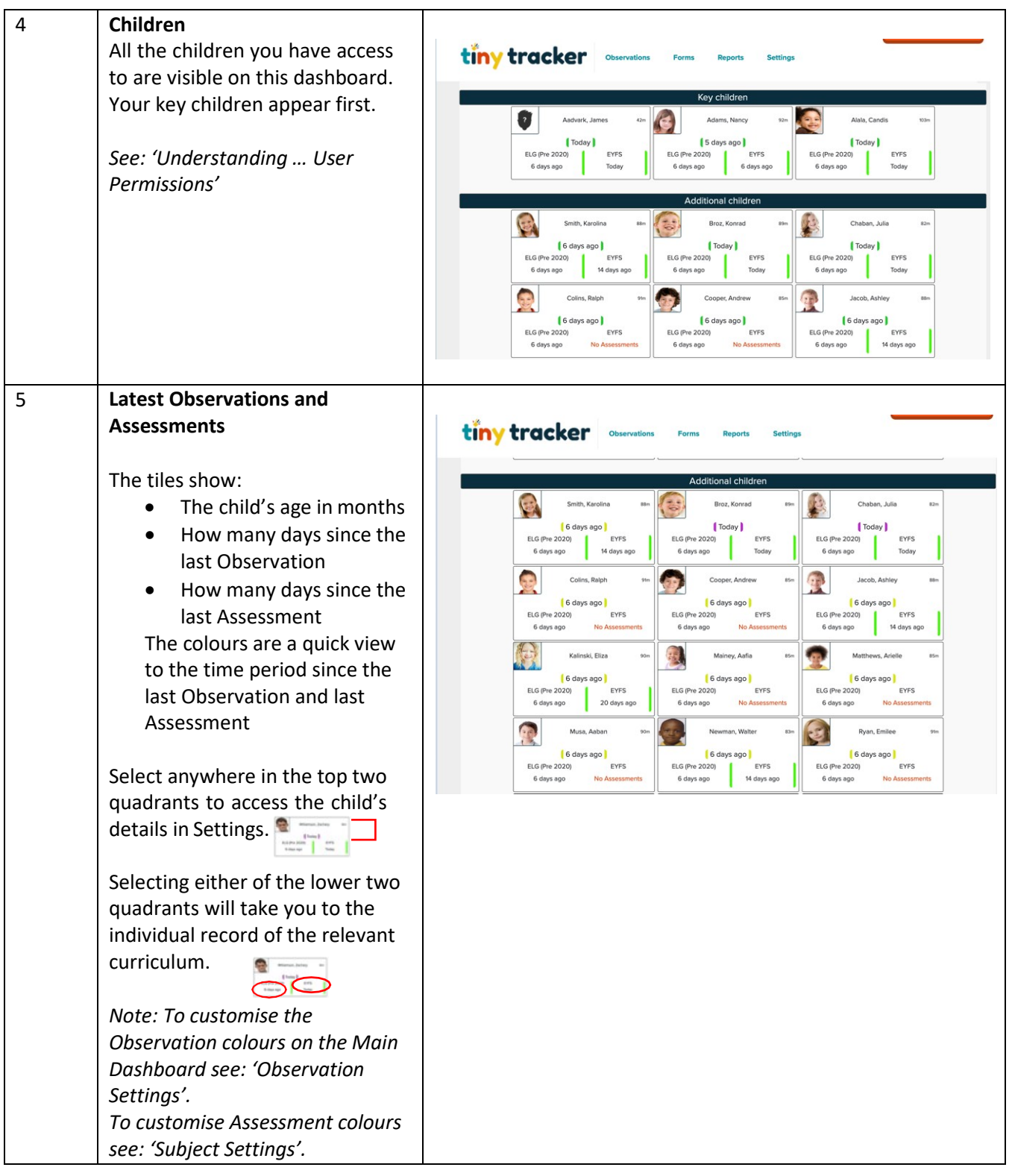